# Einfügen des Cookie-Umschalters

### OpenCms

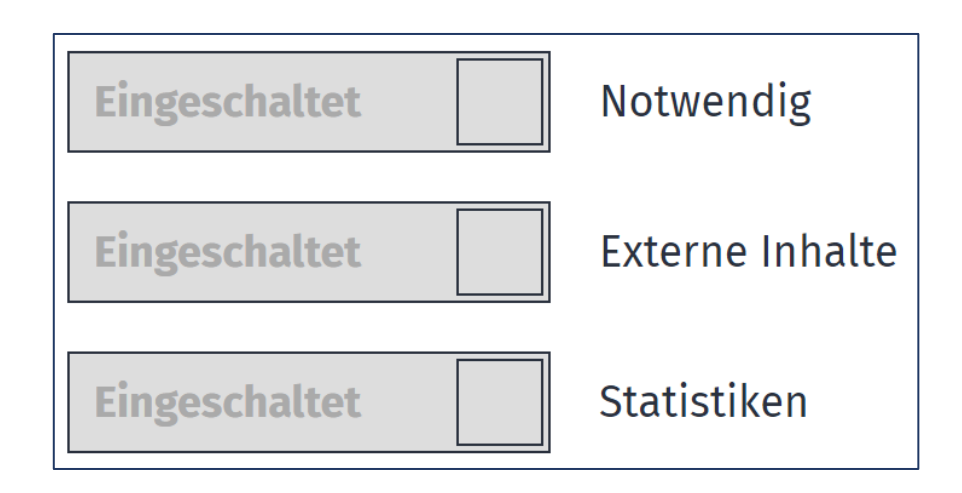

#### Autor

Stabsstelle Medien- und Projektarbeit des Erzb. Ordinariats Bamberg Laura Köhler / Jürgen Eckert Domplatz 2 96049 Bamberg

Tel. 09 51 5 02 15 36 Fax 09 51 5 02 15 39 Mobil 01 79 3 22 09 33 E-Mail eckert@erzbistum-bamberg.de

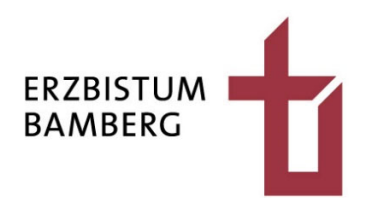

## Inhalt

| 1 | Navigation zur Datenschutz-Seite | 3 |
|---|----------------------------------|---|
| 2 | Einfügen des Cookie-Umschalters  | 4 |

# **1** Navigation zur Datenschutz-Seite

Loggen Sie sich in OpenCms ein

und navigieren Sie über den Reiter "Kontakt" zur Seite "Datenschutz".

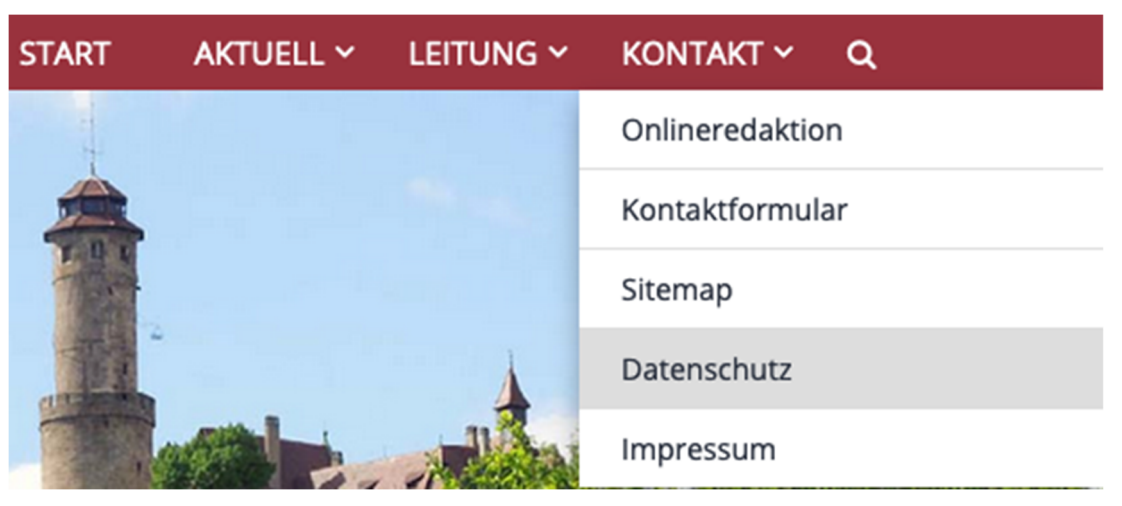

Scrollen Sie durch den Datenschutztext, bis Sie im unteren Drittel zum Absatz "Einsatz von Matomo" gelangen.

| Seite \land 📋 🏏 🖿 🚺 Ο     |                                                                                                    | Ξ 🛛 🖋 🎆                                                                   |
|---------------------------|----------------------------------------------------------------------------------------------------|---------------------------------------------------------------------------|
|                           | START KONTAKT KONTAKT                                                                                                    | IMPRESSUM                                                                 |
|                           | Katholischer Seelsorgebereich Bamberger Westen<br>Dompfarrei   Unsere Liebe Frau   St. Martin   St. Josef Gaustadt                                                                                                    |                                                                           |
| START AKTUELL ~ LEITUNG ~ |                                                                                                    | v geruith:                                                                |
|                           | Weitere Informationen zu Google Fonts finden Sie unter https://developers.google.com/fonts/f<br>der Datenschutzerklärung von Google: https://www.google.com/policies/privacy/.                                                                                                    | aq und in                                                                 |
|                           | Einsatz von Matomo                                                                                                    |                                                                           |
|                           | Unsere Webseite verwenden den Webanalysedienst "Matomo Analytics" ("Matomo"). Matomo i<br>Open-Source-Software zur statistischen Auswertung von Besucherzugriffen und wird rechtlich<br>durch den Gründer Matthieu Auby. Matomo verwendet Cookies, um eine Analyse der Nutzung<br>seiten zu ermöglichen. Zu diesem Zweck werden die durch den Cookie erzeugten Nutzungsinfo<br>(einschließlich Ihrer gekürzten IP-Adresse) an unseren Server übertragen und zu Nutzungsanal<br>gespeichert, was der Websetienoptimierung unsererseits dient. Ihre IP-Adresse wird bei diesen<br>umgehend anonymisiert, so dass Sie als Nutzer für uns anonym bleiben. | st eine<br>vertreten<br>fder Web-<br>rmationen<br>/sezwecken<br>n Vorgang |
|                           | Soweit Sie hierzu Ihre Einwilligung nach § 6 Abs. 1 lit. b KDG erteilt haben, erfolgt die Verarbeitu<br>ser Webseite zum Zweck der Webseitenanalyse. Sie können die Einwilligung jederzeit mit Wirku<br>Zukunft widerrufen, indem Sie auf Cookie-Einstellungen auf der Lasche klicken, die Sie links un<br>rem Bildschrim finden. In diesem Fall wird in Ihrem Browser ein sog. Opt-Out-Cookie abgelegt,<br>ge hat, dass Matomo keinerlei Sitzungsdaten erhebt.                                                                                                    | ng auf die-<br>ing für die<br>:en auf Ih-<br>was zur Fol-                 |
|                           | Weitere Informationen können Sie der Datenschutzrichtlinie von Matomo unter https://matom<br>/privacy-policy/ entnehmen.                                                                                                    | o.org                                                                     |
|                           | Welche Rechte haben Sie bezüglich Ihrer Daten?                                                                                                    | © ^                                                                       |
|                           | Safara wir Ihra Natan vararhaitan. hahan Sia inchasandara falmanda Darhta als Ratraffanar:                                                                                                    |                                                                           |

# 2 Einfügen des Cookie-Umschalters

Klicken Sie im linken oberen Bereich auf den Zauberstab.

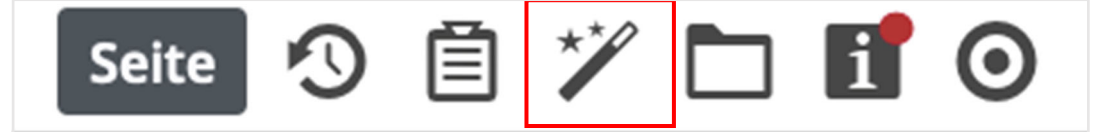

Stellen Sie sicher, dass Sie sich im Menüpunkt "Fortgeschrittene Elemente" befinden.

| Typen       | Kategorien        | Verzei |  |  |  |  |
|-------------|-------------------|--------|--|--|--|--|
| Fortgesch   | -                 |        |  |  |  |  |
| Inhaltseler | Inhaltselemente   |        |  |  |  |  |
| Fortgesch   |                   |        |  |  |  |  |
| Template-   | Template-Elemente |        |  |  |  |  |

Wählen Sie in der Liste den Punkt "Dynamische Funktion" aus.

| Ţ  | /pen                      | Kategorien                                                                                              | Verzeichnisse                                | Erweitert              | Ergebnisse       |  |  |   |  |
|----|---------------------------|----------------------------------------------------------------------------------------------------|----------------------------------------------|------------------------|------------------|--|--|---|--|
| Fo | Fortgeschrittene Elemente |                                                                                                    |                                              |                        |                  |  |  |   |  |
|    | 2                         | Liste<br>Konfiguration für eine Liste, welche Inhalte gemäß der eingestellten Suchkriterien aufsammelt. |                                              |                        |                  |  |  |   |  |
|    | < >                       | Flexibler Inhalt<br>Beliebiger Code (HTML                                                               | ., JavaScript) zum Einfüg                    | en auf einer Seite.    |                  |  |  |   |  |
|    | ú                         | Meta-Info<br>Meta-Informationen fü                                                                      | ùr Soziale Medien wie Fa                     | cebook, Twitter etc.   |                  |  |  |   |  |
|    |                           | Reiter / Akkordeo<br>Gruppiert mehrere Ele                                                              | <b>n</b><br>mente in Reitern oder a          | ils Akkordeon.         |                  |  |  |   |  |
|    |                           | Formular<br>Ein konfigurierbares Fo                                                                     | ormular, dessen Daten i                      | n einer E-Mail versend | let werden.      |  |  |   |  |
|    | æ                         | Navigation<br>Ein Navigationselemer                                                                     | nt für den Seitenkopf od                     | er die Seitenleiste.   |                  |  |  |   |  |
|    | 5                         | Sitemap<br>Eine hierarchische Übersicht einer Site oder Subsite.                                        |                                              |                        |                  |  |  |   |  |
|    | *                         | Shariff Social Media<br>Social Media Links zum Teilen von Seiten mit verbessertem Datenschutz.          |                                              |                        |                  |  |  |   |  |
|    | G                         | Google Kalender<br>Bindet den Google Kalender in die Seiten ein und konfiguriert das Aussehen.          |                                              |                        |                  |  |  |   |  |
|    | ₽                         | Newsletter-Mailing<br>Mailing welches an die Abonnenten eines Newsletters versendet wird.               |                                              |                        |                  |  |  |   |  |
|    | 3                         | Newsletter-Konfig<br>Grundkonfiguration fü                                                              | <b>guration</b><br>ir einen Newsletter, erze | eugt auch das Formula  | r zur Anmeldung. |  |  |   |  |
|    | Ö                         | Dynamische Funk<br>Bietet spezielle Elemer                                                              | <b>tion</b><br>nte, die dynamisch vorp       | rogrammierten Inhalt   | erzeugen, an.    |  |  | ] |  |

Im neuen Menü benötigen Sie den Punkt "Datenschutz Cookie-Umschalter".

| Тур    | en Kategorien                                                               | Verzeichnisse                                          | Erweitert                        | Ergebnisse               |                          |         |
|--------|-----------------------------------------------------------------------------|--------------------------------------------------------|----------------------------------|--------------------------|--------------------------|---------|
| Тур: [ | Oynamische Funktion ×                                                       | Sprache: Deutsch                                       | ×                                |                          |                          | \$      |
| Datu   | m absteigend 🛛 🔸                                                            |                                                        |                                  |                          | 14 von 14 Ergeb          | bnissen |
| Ø      | Anker-Ziel' Ermöglicht das setzen eines                                     | s HTML-Ankers (Sprung                                  | marke) in einer Se               | ite.                     |                          |         |
| Ø      | Direktorium Cache-<br>Ermöglicht - im Offline Proj                          | • <b>Manager'</b><br>jekt - die Verwaltung der         | r für das Direktoriu             | um im Cache gehaltene    | i Daten.                 |         |
| Ø      | Direktorium (liturgi<br>Zeigt den liturgischen Kaler                        | <b>ischer Kalender) fü</b><br>nder für den aktuellen T | <b>r den aktueller</b><br>ag an. | n Tag'                   |                          |         |
| Ø      | <ul> <li>Disqus Kommentar<br/>Fügt eine Kommentarfunkt</li> </ul>           | <b>e'</b><br>ion mit dem Disqus Onl                    | line-Dienst in die S             | eite ein.                |                          |         |
| Ø      | <ul> <li>Kopfbereich-Konfig</li> <li>Ermöglicht das Einstellen d</li> </ul> | <b>uration'</b><br>er Darstellung einer Lay            | out-Gruppe vom                   | Typ "flexibler Kopfberei | :h".                     |         |
| Ø      | Anmeldeformular f Ein Formular, mit dem sich                                | <b>ür Benutzer (Login)</b><br>registrierte Benutzer ar | )"<br>nmelden können.            |                          |                          |         |
| Ø      | Namenstag-Anzeige Zeigt die Namenspatrone d                                 | <b>e'</b><br>Jes aktuellen Tages an.                   |                                  |                          |                          |         |
| Ø      | <ul> <li>Seiten-Titel'</li> <li>Zeigt den Titel der aktueller</li> </ul>    | n Seite an.                                            |                                  |                          |                          |         |
| ٥      | Datenschutz Cookie<br>Ermöglicht dem Benutzer d                             | e-Umschalter'<br>las ändern seiner Dater               | ischutz-Einstellung              | gen durch das Ein- oder  | Ausschalten von Cookies. |         |
| Ø      | Suchfunktion'<br>Eingabeformular für die Vo                                 | lltext-Suchfunktion.                                   |                                  |                          |                          |         |
| Ø      | Site-Name'<br>Zeigt den Namen der aktue                                     | ellen Site oder Subsite a                              | n.                               |                          |                          |         |

Bewegen Sie die Maus auf den Balken "Datenschutz Cookie-Umschalter". Im rechten Bereich sehen Sie eine Schaltfläche mit neun Punkten. Bewegen Sie die Maus auf den Button und klicken Sie ihn mit der linken Maustaste an.

|   | Datenschutz Cookie-Umschalter'                                                                                   | = 6 |  |
|---|----------------------------------------------------------------------------------------------------|-----|--|
| Q | Ermöglicht dem Benutzer das ändern seiner Datenschutz-Einstellungen durch das Ein- oder Ausschalten von Cookies. |     |  |

#### Halten Sie sie gedrückt und

ziehen Sie das Element in die Seite an die Stelle oberhalb der Überschrift "Welche Rechte haben Sie bezüglich Ihrer Daten?"

| Seite \land 📋 🏏 🖿 🚺 🗿 |                     |                                                                                                    | 🔳 🛛 🖋 🎆 |
|-----------------------|---------------------|----------------------------------------------------------------------------------------------------|---------|
|                       |                     | START KONTAKT KONTAKT IMPRESSUM                                                                                                    |         |
|                       |                     | Katholischer Seelsorgebereich Bamberger Westen<br>Dompfarrei   Unsere Liebe Frau   St. Martin   St. Josef Gaustadt                                                                                                    |         |
| START A               | AKTUELL 👻 LEITUNG 🛩 | KONTAKT V Quese informationen au Google Fonts finden Sie unter https://dowlopers.google.com/fonts/faq.und.in                                                                                                    |         |
|                       |                     | der Datenschutzerklärung von Google: https://www.google.com/policies/privacy/.                                                                                                    |         |
|                       |                     | Einsatz von Matomo                                                                                                    |         |
|                       |                     | Unsere Webseite verwenden den Webanalysedienst "Matomo Analytis" "Matomo"), Matomo ist eine<br>Open-Source-Softwar zur statistischen Auswertung von Besuberzugriffen und wird rechtlich vertreten<br>durch den Gründer Mathieu Aubry. Matomo verwendet Cookies, um eine Analyse der Nutzung der Web-<br>seiten zu ermöglichen. Zu diesem Zweck-werden die durch den Cookie erzugen Nutzungsichmationen<br>(einschließlich Ihrer gekürzten IP-Adresse) an unseren Server übertragen und zu Nutzungsznalysezwecken<br>gespeichert, was der Websettenoptimierung zureterseits dient. Ihre IP-Adresse wird bei diesem Vorgang<br>umgehend anonymister, so dass Sie als Nutzer für uns anomy beiben. |         |
|                       |                     | Soweit Sie hierzu hre Einwilligung nach § 6 Abs. 11. Ib. XPG erteilt haben, erfolgt die Veranbeitung auf die-<br>ser Webseite zum Zweck der Webseitenanabyse. Sie können die Einwilligung jederzeit mit Wirkung für die<br>Zukunft widerrufen, indem Sie auf Cookie-Einstellungen auf der Lasche klicken, die Sie links unten auf Ih-<br>rem Büdschrim finden. In diesem Fall wird in ihrem Browser ein sog. Opt-Out-Cookie abgelegt, was zur Fol-<br>ge hat, dass Matomo keinerlei Sizunzgöstane erhebt.                                                                                                    |         |
|                       |                     | Weitere Informationen können Sie der Datenschutzrichtlinie von Matomo unter https://matomo.org<br>/privacy-policy/ entnehmen.                                                                                                    |         |
|                       |                     | Eingeschaltet Notwendig                                                                                                    |         |
|                       |                     | Ausgeschaltet Externe Inhalte                                                                                                    |         |
|                       |                     | Ausgeschaltet Statistiken                                                                                                    |         |
|                       |                     | Welche Rechte haben Sie bezüglich Ihrer Daten?                                                                                                    | ^       |
|                       |                     | Sofern wir Ihre Daten verarbeiten, haben Sie insbesondere folgende Rechte als Betroffener:                                                                                                    |         |

Veröffentlichen Sie Ihre Seite über den "Veröffentlichen-Button" rechts oben.

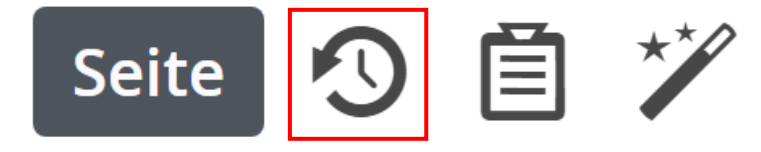